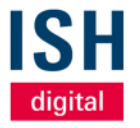

ISH digital platform

# First steps for exhibitors

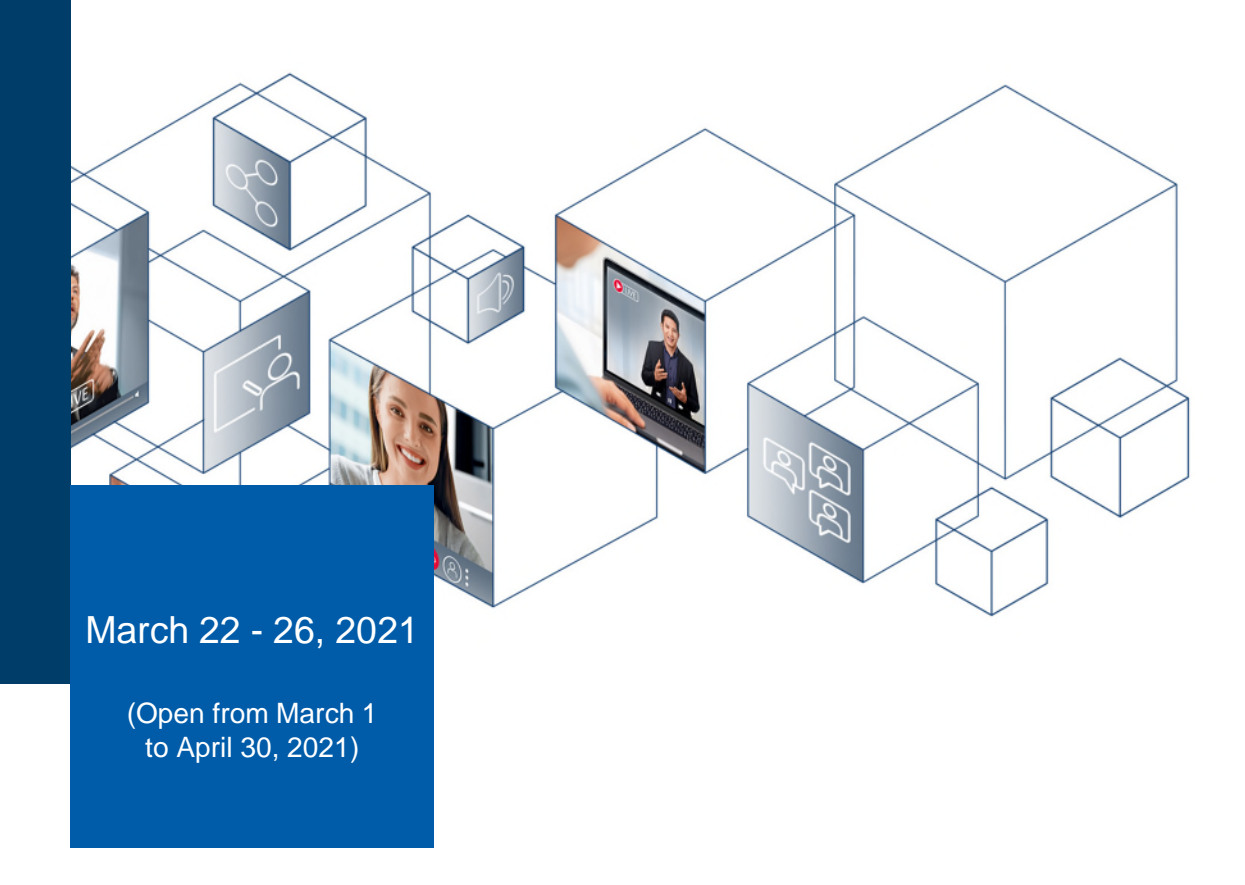

### Agenda

### 01 Login to the platform

- Receipt of your login details
- Login
- Questions about preferences

### **02 Your Profile**

- Completion of your profile
- Manage availability
- Change email & password
- Manage notifications

### **03 Teams-Function**

- Management of your team members
- Overview of all meetings
- Inbound leads

### **04 Meetings**

- Arrange meetings
- My calendar
- Attend meetings

Login to the ISH digital platform First steps

01

### Your login details by email

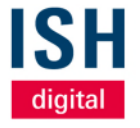

- As soon as the ISH digital platform is open and you have an exhibitor ticket, you will receive an email with your personal access data:
  - Your email address
  - An initial registration ID
- Click on the blue button to get to the platform

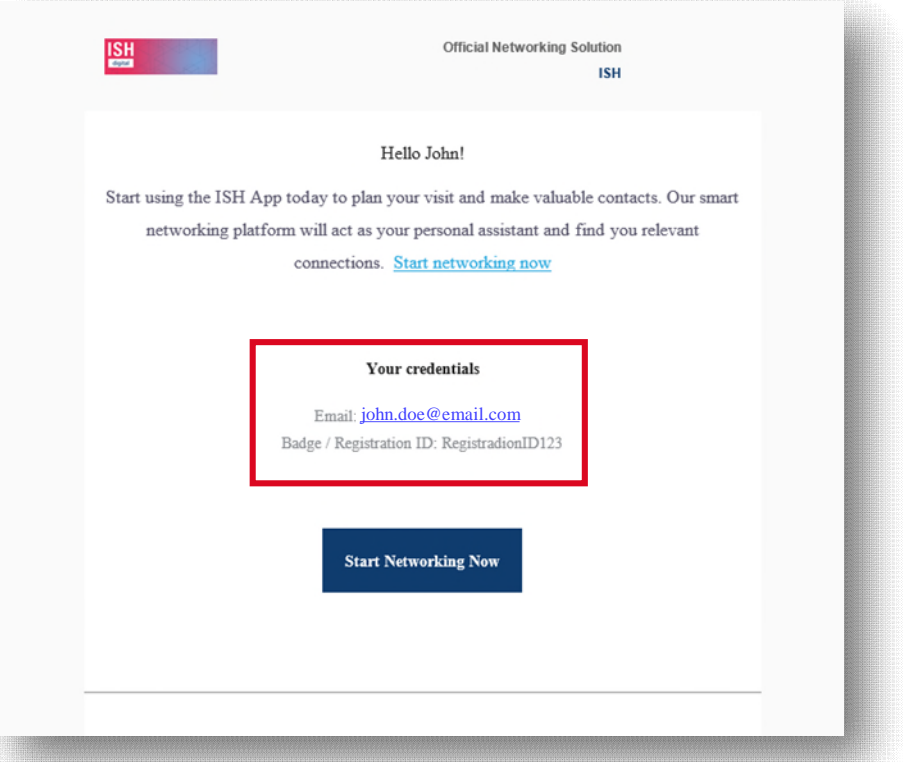

# **First login on the ISH digital platform** Enter your email address

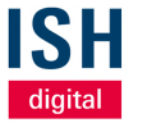

- By clicking on the *blue button* in the email with your access data, you will be taken directly to the registration page of the ISH digital platform. Alternatively, you can follow this link: <u>www.ish.messefrankfurt.com/digitalplattform</u>
- In the field *email*, enter the email address from the access data sent to you

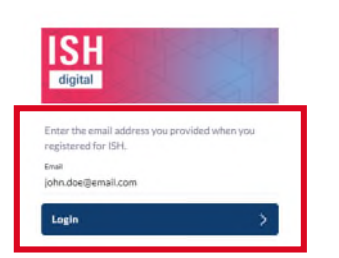

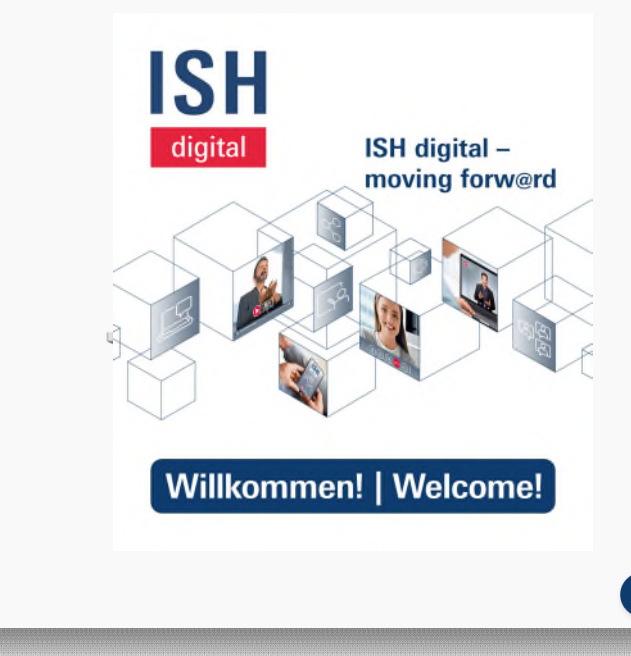

# **First login on the ISH digital platform** Enter your registration ID

 After you have entered your email address, enter your registration ID for verification, which you received in the email with your access data

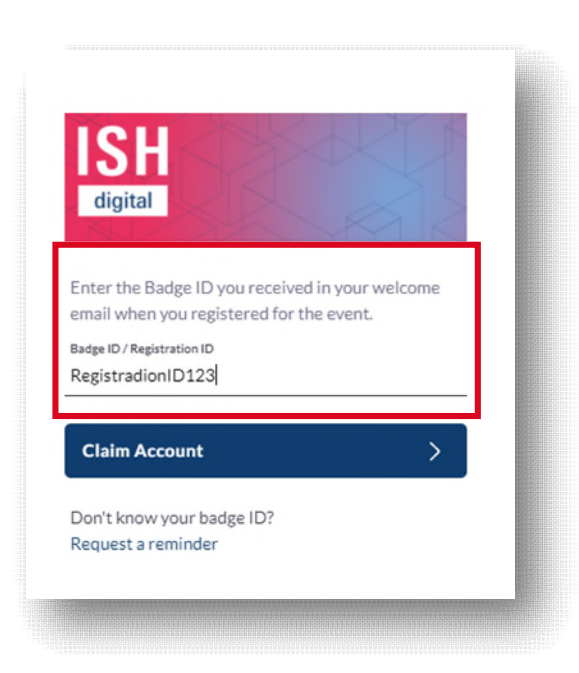

### Choose your personal password

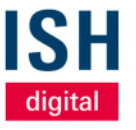

- After you have entered your login data successfully, you will be asked to create a *personal password* - it must be at least 6 characters long
- This is now required together with your *email address* - to login to the platform and replaces the initial registration ID

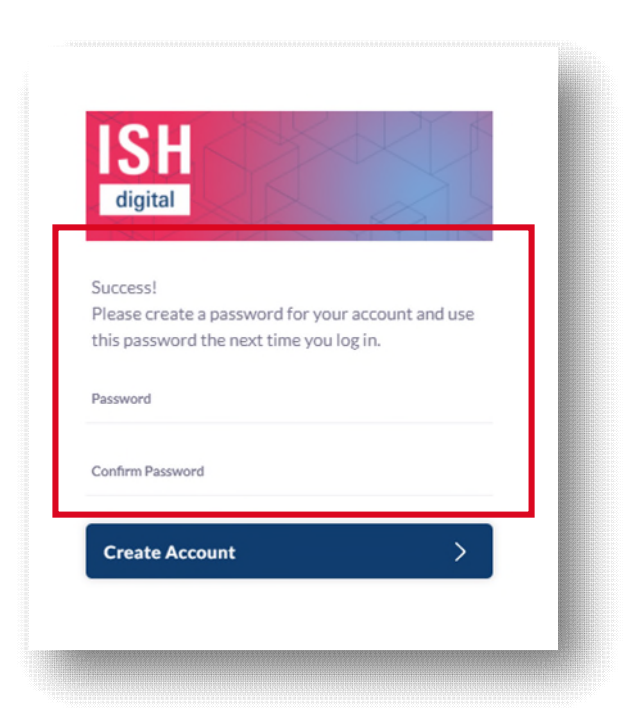

### Import your profile information from LinkedIn

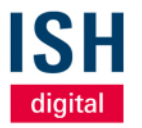

- When you login for the first time, you have the option of importing your profile data (photo, name, profession) from your existing *LinkedIn account*
- If you don't want that, just click on *Next* at the bottom right and fill out your profile data manually on the ISH digital platform

|                                     | in the second second second second second second second second second second second second second second second                                                                                                    |                                                                                             |     |      |                                       |                                        |                                    |
|-------------------------------------|----------------------------------------------------------------------------------------------------|---------------------------------------------------------------------------------------------|-----|------|---------------------------------------|----------------------------------------|------------------------------------|
|                                     | Search for people, products or other items                                                                                                    |                                                                                             |     | Home | Notifications                         | 8<br>Profile                           | Tearrs 🔘 en                        |
|                                     |                                                                                                    |                                                                                             |     |      |                                       | Conneccions                            |                                    |
| S= EXHIBITOR LIST                   |                                                                                                    |                                                                                             |     |      |                                       | ~~                                     |                                    |
| EXHIBITOR REPRESENTATIVES           |                                                                                                    |                                                                                             |     |      |                                       | $\langle \mathcal{C} \rangle$          |                                    |
| A PRODUCTS                          |                                                                                                    | •                                                                                           |     |      |                                       | $\sim$                                 |                                    |
|                                     | digita                                                                                                    | Import your profile information from social media                                           |     |      | No                                    | connections y                          | et                                 |
| MY CALENDAR                         | uigitu                                                                                                    | Connect with social media to automatically populate your user profile! Please note, you can |     |      | Show interest i                       | n others, schedu                       | ile meetings or                    |
|                                     |                                                                                                    | onry import your prome now. This teature is not available once we've created your profile.  |     |      | start a chat to co<br>selected some p | innect to other p<br>irofiles you migh | eople. We have<br>it be interested |
|                                     |                                                                                                    | in Connect with Linkedin                                                                    |     |      |                                       | in.                                    |                                    |
| IN MY CONTACTS                      |                                                                                                    |                                                                                             |     |      | 2400                                  | Recommendati                           | DITN.                              |
| CONTACTS INTERESTED IN ME           |                                                                                                    |                                                                                             |     |      |                                       |                                        |                                    |
| CONTACTS REQUESTED BY ME            | 🗐 Conference                                                                                                    |                                                                                             | >   |      |                                       |                                        |                                    |
| MY SKIPPED ATTENDEES                |                                                                                                    |                                                                                             | _   |      |                                       |                                        |                                    |
| 2 PARTICIPANTS UST                  | Exhibit y                                                                                                    |                                                                                             | 1 N |      |                                       |                                        |                                    |
|                                     |                                                                                                    |                                                                                             | · / |      |                                       |                                        |                                    |
| FAQ/HOW/TO VIDEOS                   |                                                                                                    |                                                                                             |     |      |                                       |                                        |                                    |
| SISH TECHNOLOGY AND<br>ENERGY FORUM | 🛅 Exhibitor F                                                                                                    |                                                                                             | >   |      |                                       |                                        |                                    |
| D POP UP MY BATHROOM                | and the second second se |                                                                                             |     |      |                                       |                                        |                                    |
| ishweesme                           | 🛅 Produc <mark>i</mark> s                                                                                                    |                                                                                             | >   |      |                                       |                                        |                                    |
| GENERAL TERMS AND<br>CONDITIONS     |                                                                                                    | Next >                                                                                      |     |      |                                       |                                        |                                    |
| (+) IMPRINT                         | E Sponsors                                                                                                    |                                                                                             | >   |      |                                       |                                        |                                    |

### Choose your preferences (1/2)

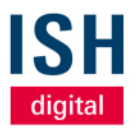

9

- In the next step, your preferences will be requested
- These help our intelligent matchmaking, among other things, to offer you targeted contact recommendations
- A selection opens with a click
- You can edit and add information in your profile at any time
- Preferences include:
  - Your time zone (e.g. London)
  - Countries operating in (selection of countries in which you are responsible for sales)

| С        | omplete your profile                                                                                                    | 2 |
|----------|----------------------------------------------------------------------------------------------------|---|
| Pl<br>be | ease complete your profile as thoroughly as possible. The more we know about you, the<br>itter we can match you to the best people to meet. |   |
| M        | Timezone                                                                                                    |   |
| Lo       | indon 🧭                                                                                                    |   |
| C        | eration Region<br>ick to update 0                                                                                                    |   |
| Se       | tor Provided                                                                                                    |   |
| In       | dustry/ processing industry, Commerce                                                                                                    |   |
| Bu       | siness Deals Looking For<br>Jutions for dealing with the current pandemic, Trade agency partnerships, Products                              |   |
| Lo<br>Sc | sking to Meet with<br>slutions for dealing with the current pandemic                                                                        |   |
| G        | untries Operating In<br>armany, USA, Great Britain                                                                                          |   |
|          |                                                                                                    |   |
|          |                                                                                                    |   |
|          |                                                                                                    |   |
|          | Next >                                                                                                    |   |

### Choose your preferences (2/2)

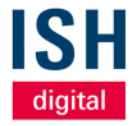

- Preferences include
  - Visitor target group
  - Looking to meet with
  - Offers

| ×    | Industry/ pro   | ocessing industry      | X Comm        | erce        |
|------|-----------------|------------------------|---------------|-------------|
|      |                 |                        |               |             |
| wail | able Options (a | dd as many as you like | .)            |             |
| +    | Architectura    | l/engineering/desig    | n services    |             |
| +    | Educational     | institutions/ researc  | ch institutes | + Other sec |
|      |                 |                        |               |             |

Looking to Meet with

Available Options (add as many as you like)

- + Independent entrepreneur, co-owner, freelance worker
- + Managing director, board member
- + Area manager, operations manager, plant manager, branch manager
- + Department head, group leader
- + employee, skilled worker
- + Lecturer, teacher
- + apprentice, Student
- + Other

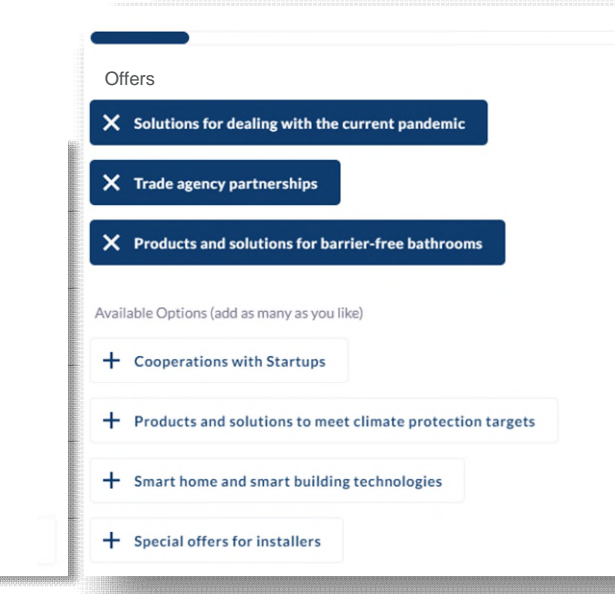

### Visibility and sharing of your contact details

- In this setting you can specify with whom you would like to share your contact details (email address, telephone number) during the event
- Adjust your visibility settings so that others can see these information details on your profile page and in their data exports
- For maximum visibility, we recommend that you as an exhibitor set this to *public*
- Your contact details and visibility settings are available on your profile page and can be changed at any time

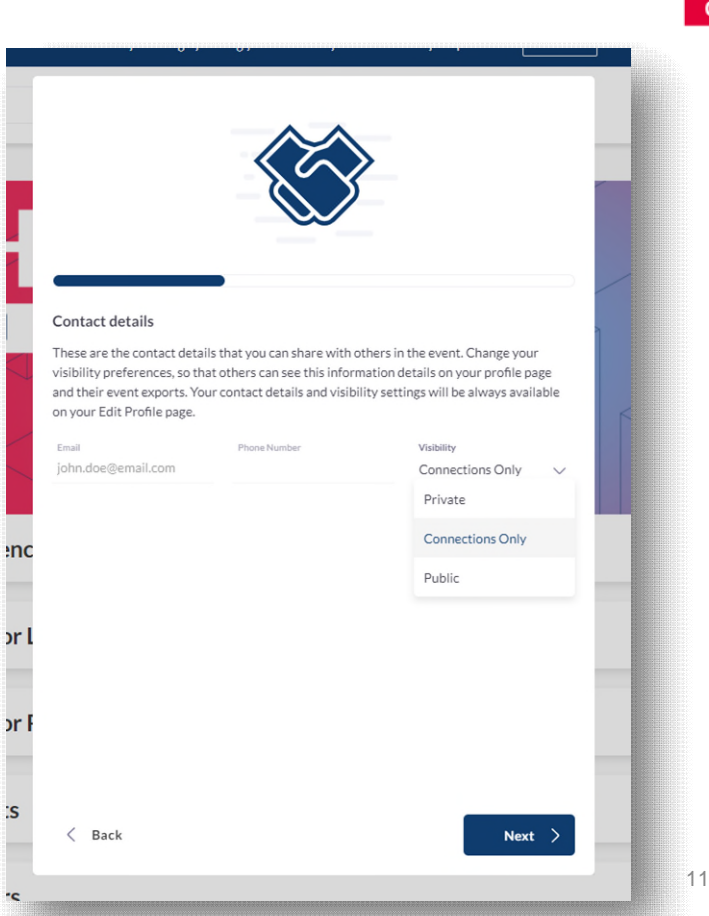

**SH** digital

### **Privacy policy**

 As soon as you have agreed to our privacy policy, you can start networking and use the platform to its full extent

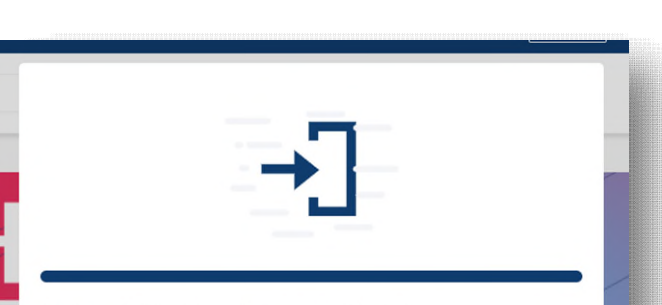

#### Intelligent Matchmaking and your personal information

Messe Frankfurt Exhibition GmbH processes registration data and the actions taken in the platform and your social media accounts if you authorized the access, the details you gave us when you registered and from your use of this app for Intelligent Matchmaking.

It means we use the data to intelligently enable matchmaking with other users and to provide you with a personalized experience.

If you consent to statistics and analysis about usage, we will aggregate data about everyone's usage - this will not identify you individually.

You have the right to revoke your consent at any time with effect for the future. To do so or if you have any questions, please email us at privacy@messefrankfurt.com. Further information according to article 13 and 14 GDPR please find at our <u>Privacy Notice</u>.

By choosing Start Networkingyou agree to our Terms & Conditions.

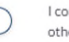

I consent to you aggregating my usage data on an anonymous basis with other users' data for statistical and analysis purposes

C

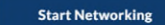

### Welcome page of the ISH digital platform

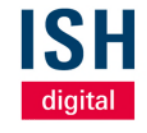

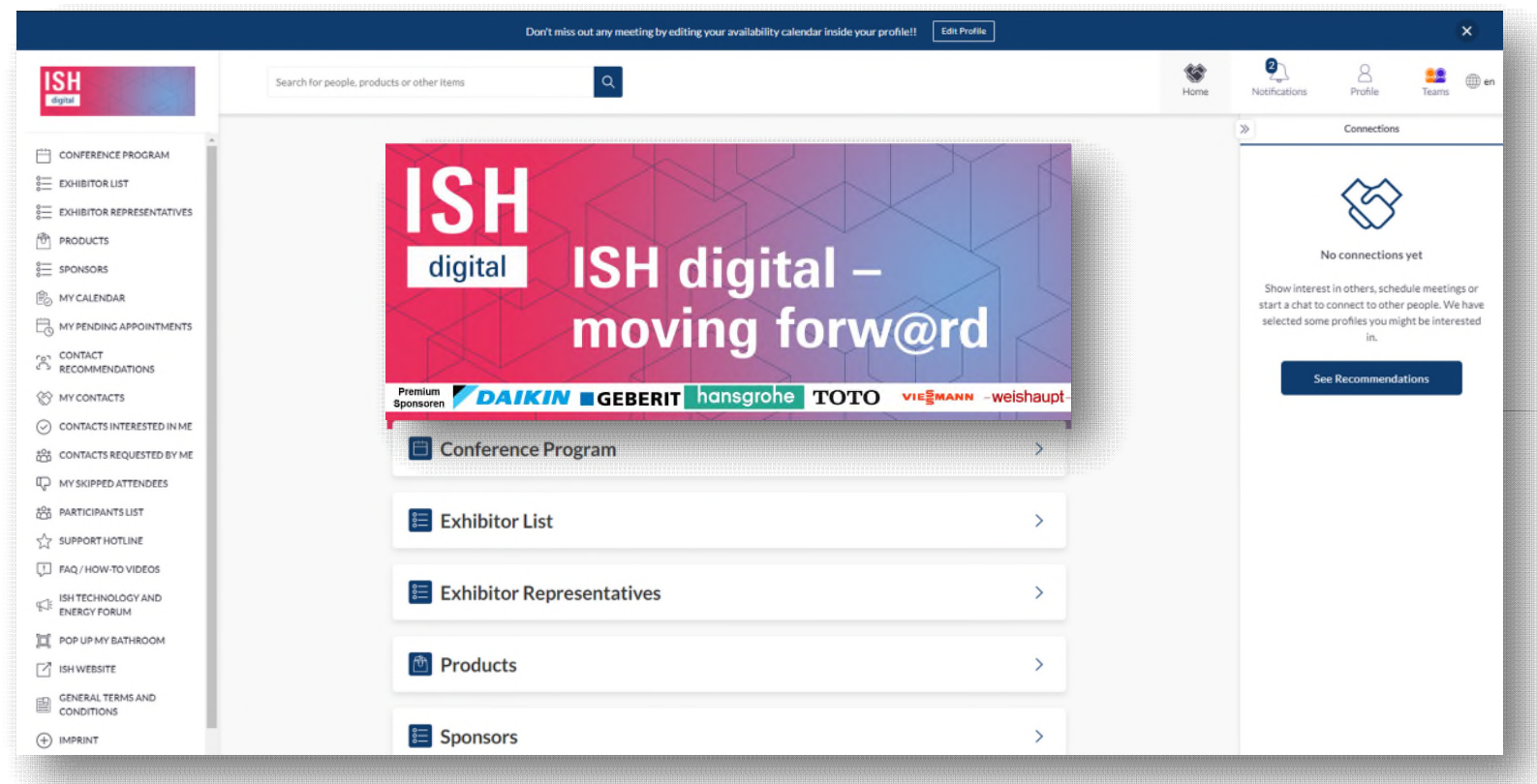

Your Profile Complete information

02

### At the top right you will find your "Profile"

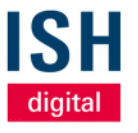

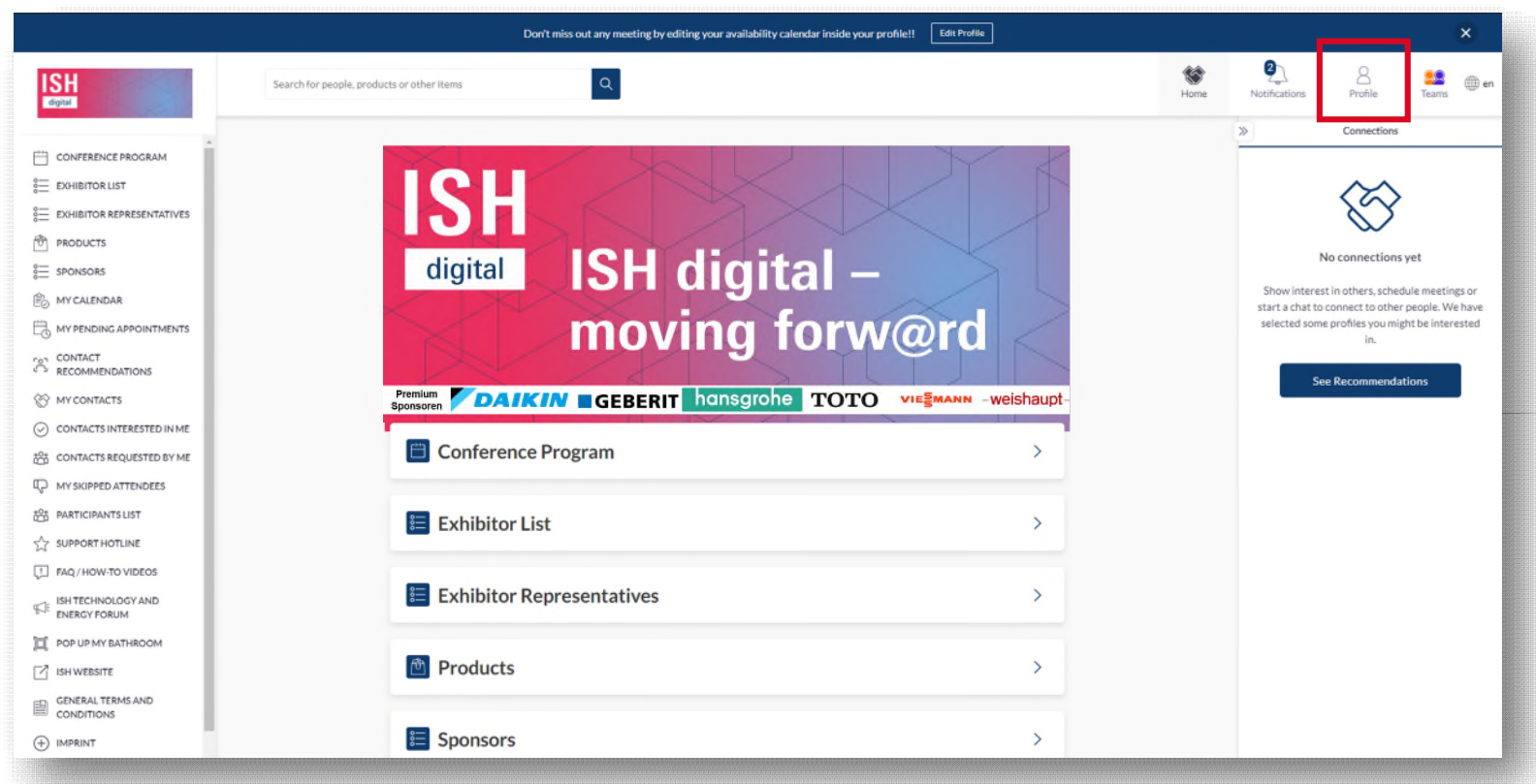

### **Your Profile**

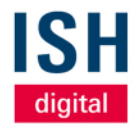

- We recommend completing your profile when you login for the first time
  - this increases the chance of generating more qualified leads
- For example, under *Edit Profile* you have the option of adding a profile picture, your job title and contact details
- In the heading field, please indicate your area of responsibility, e.g. "Sales EMEA" or "Sales Product Group"

| NAVIGATION                                                                                                    | Edit Profile                                                                                        |                                                                                |                                                                                                 |                                      |
|----------------------------------------------------------------------------------------------------|----------------------------------------------------------------------------------------------------|--------------------------------------------------------------------------------|-------------------------------------------------------------------------------------------------|--------------------------------------|
| Edit Profile                                                                                                    | View profile                                                                                        |                                                                                |                                                                                                 |                                      |
| Manage My Availability<br>Change Email<br>Change Password<br>Manage Notifications<br>MORE<br>About this Solution<br>User Feedback | Exhibitor<br>Representative<br>Headline                                                             |                                                                                |                                                                                                 |                                      |
| Sign Out                                                                                                    | Contact Details<br>These are the contact details that you<br>information on your profile page and t | can share with others in the event. C<br>heir event exports. Your contact deta | hange your visibility preferences, so that o<br>iils and visibility settings will be always ava | thers can see this<br>ilable on your |
| Export the data for your accepted meetings at this event.                                                                         | 'Edit Profile' page.<br><sub>Email</sub><br>john.doe@email.com                                      | Phone Number                                                                   | Visibility<br>Public                                                                            | ~                                    |
| CHICK TO GENERATE CSV                                                                                                    | _                                                                                                   |                                                                                |                                                                                                 |                                      |
| Delegate meetings to team members. See<br>who has viewed your team. Send clients a<br>scheduling link.                            | (Most Recent) Job Title<br>(Most Recent) Company                                                    |                                                                                |                                                                                                 |                                      |
| Create Your Team                                                                                                    |                                                                                                    |                                                                                |                                                                                                 |                                      |

### Manage your availability

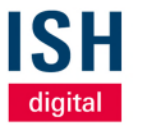

- Under the navigation item Manage my availability you can select times when you will not be available for meetings during the event. This can be a whole day or just individual slots
- Click on Save at the bottom to apply your changes
- By default, you are considered available throughout the event

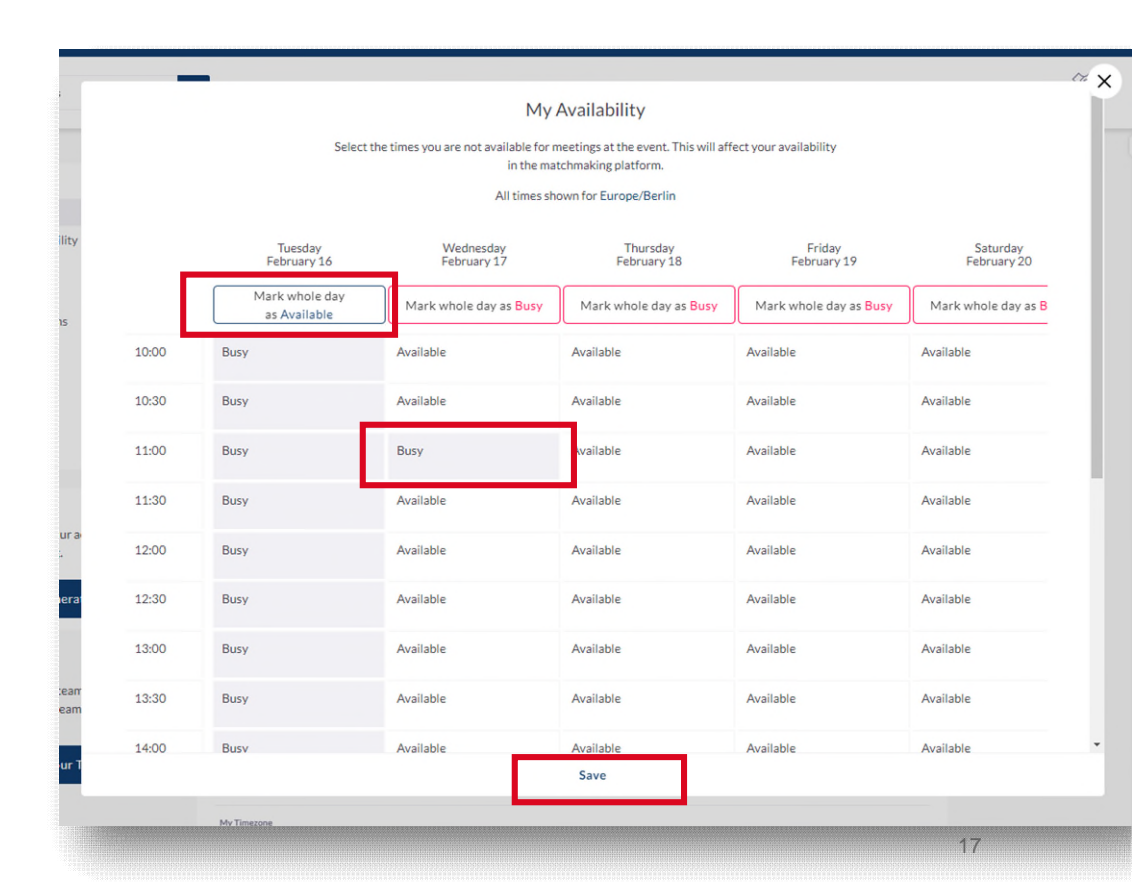

### **Change email address**

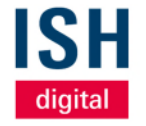

- You can change your email address under this navigation point
- From now on, this will also be used for your login

| NAVIGATION                                                                                                    | Edit Profile                                                                |                                                                     |                                                                                       |                                                        |
|----------------------------------------------------------------------------------------------------|-----------------------------------------------------------------------------|---------------------------------------------------------------------|---------------------------------------------------------------------------------------|--------------------------------------------------------|
| Edit Profile                                                                                                    | View profile                                                                |                                                                     |                                                                                       |                                                        |
| Manage My Availability<br>Change Email<br>Change Password<br>Manage Notifications<br>MORE<br>About this Solution          | Evhibitor<br>Representative                                                 | First name<br>John<br>Last name<br>Doe<br>Headline                  | Enter your new email address<br>Email<br>contact@john-doe.com<br>Re-confrm your email | ×                                                      |
| Sign Out                                                                                                    | Contact Det                                                                 | tails                                                               | contact@john-doe.com<br>Save                                                          |                                                        |
| EXPORT MEETINGS<br>Export the data for your accepted<br>meetings at this event.<br>Click to Generate CSV                  | These are the<br>information or<br>'Edit Profile' p<br>Email<br>john.doe@em | contact det ils that :<br>n your profi e page a<br>age.<br>nail.com | Cancel                                                                                | so that of hers can see this<br>ways available on your |
| MANAGE MEETINGS<br>Delegate meetings to team members. See<br>who has viewed your team. Send clients a<br>scheduling link. | (Most Recent) Jo                                                            | ob Title<br>ompany                                                  |                                                                                       |                                                        |

### Change password

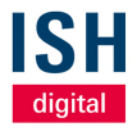

- You can set a new password here at any time
- From now on, this will also be used for your login

| Edit Profile                                                |                                                                                                    |                                                                                                    |
|-------------------------------------------------------------|----------------------------------------------------------------------------------------------------|----------------------------------------------------------------------------------------------------|
| View profile                                                |                                                                                                    |                                                                                                    |
| First name<br>John<br>La: Ch<br>Exhibitor<br>Representative | ange password<br>ose a new password for your account. You'll need this password whenever you log in to the ISH | ×                                                                                                    |
| He Curr                                                     | ent Password                                                                                                   | -                                                                                                    |
| Contact Detail:                                             | Irm Password                                                                                                   | n see this<br>— 1 your                                                                                                    |
| Email<br>john.doe@email.                                    | Save Password                                                                                                  | v                                                                                                    |
| (Most Recent) Job Title<br>(Most Recent) Company            |                                                                                                    |                                                                                                    |
|                                                             | Edit Profile<br>View profile                                                                                   | Edit Profile<br>View profile<br>First name<br>John<br>Change password<br>Choose a new password for your account. You'll need this password whenever you log in to the ISH<br>These are the con-<br>information on you<br>Edit Profile page<br>Email<br>john.doe@email.<br>Most Recend Job Title<br>Most Recend Company |

### **Manage notifications**

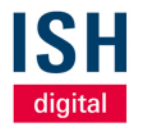

- By default, you will receive an email for every incoming chat message
- If you no longer want this, you can switch off this notification here
- We recommend to activate *Desktop Notifications* in order to receive interesting and relevant information about the event

| NAVIGATION                                                                      | Edit Profile                                                 |                                                       |                                          |        |                                                       |
|---------------------------------------------------------------------------------|--------------------------------------------------------------|-------------------------------------------------------|------------------------------------------|--------|-------------------------------------------------------|
| Edit Profile                                                                    | View profile                                                 |                                                       |                                          |        |                                                       |
| Manage My Availability<br>Change Email                                          |                                                              | First name<br>John                                    |                                          |        |                                                       |
| Manage Notifications                                                            | Exhibitor<br>Representative                                  | Last name<br>Doe                                      | Manage Notifications                     | _      | ×                                                     |
| About this Solution<br>User Feedback                                            |                                                              | Headline                                              | Chat Messages                            |        |                                                       |
| Sign Out                                                                        | Contact Det                                                  | tails                                                 | Desktop Notifications Push Notifications |        |                                                       |
| EXPORT MEETINGS<br>Export the data for your accepted<br>meetings at this event. | These are the<br>information or<br>'Edit Profile' p<br>Email | contact details that<br>n your profile page a<br>age. | Cancel                                   | Save   | so that others can see this<br>ways available on your |
| Click to Generate CSV                                                           | john.doe@em                                                  | nail.com                                              |                                          | Public | ~                                                     |
| MANAGE MEETINGS                                                                 |                                                              |                                                       |                                          |        |                                                       |
| Delegate meetings to team members. See                                          | (Most Recent) Jo                                             | ob Title                                              |                                          |        |                                                       |

### Additional navigation points

- By clicking on Sign out you will be logged out from the ISH digital platform - you can login again with your data at any time
- Click on *Generate CSV* to export all the data of your agreed meetings on the platform, such as day, time and name of all participants
- Please note: Due to the GDPR, email and / or telephone numbers are only released for users who have decided to provide their contact details
- All CSV files can of course be converted, using known methods, e.g. in Excel format
- Clicking on Create Your Team will take you to the Teams section -this will be explained in more detail in the next article

© Messe Frankfurt | ISH digital 2021

| NAVIGATION                                                                                             |  |
|----------------------------------------------------------------------------------------------------|--|
| Edit Profile                                                                                           |  |
| Manage My Availability                                                                                 |  |
| Change Email                                                                                           |  |
| Change Password                                                                                        |  |
| Manage Notifications                                                                                   |  |
| MORE                                                                                                   |  |
| About this Solution                                                                                    |  |
| User Feedback                                                                                          |  |
| Sign Out                                                                                               |  |
|                                                                                                    |  |
| EXPORT MEETINGS                                                                                        |  |
| Export the data for your accepted<br>meetings at this event.                                           |  |
| Click to Generate CSV                                                                                  |  |
| MANAGE MEETINGS                                                                                        |  |
| Delegate meetings to team members. See<br>who has viewed your team. Send clients a<br>scheduling link. |  |
| Create Your Team                                                                                       |  |

De

21

diqita

# Teams-Function Management of your team members

03

### At the top right you will find the "Teams" function

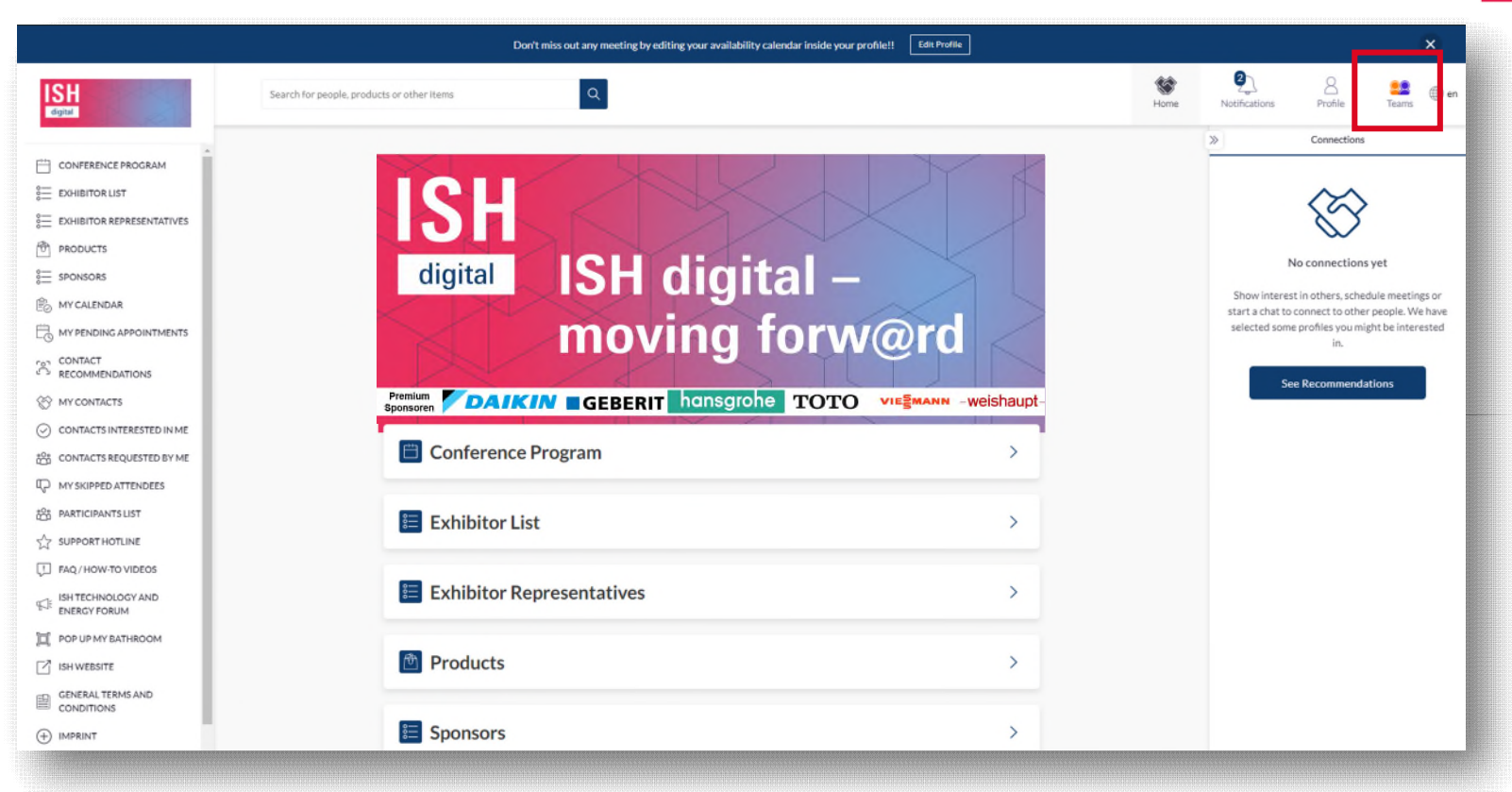

© Messe Frankfurt | ISH digital 2021

'SH

digital

### **Teams overview**

- In *Teams* you have an overview of all your team members on the platform, your scheduled, pending and declined meetings as well as potential leads
- The start page of the *Teams* function is automatically the navigation point *Meetings*

| IOME                  |    | Meetings        | Calendar 🗸               | Create Meeting | +                        |                           |                          |
|-----------------------|----|-----------------|--------------------------|----------------|--------------------------|---------------------------|--------------------------|
| Meetings              |    | All times shown | for Europe/Berlin        |                |                          | 5-1                       |                          |
| Inbound Leads         |    |                 |                          |                |                          | February 16 - February 18 | $\leftarrow \rightarrow$ |
| Company Chat          |    |                 | Tuesday<br>February 16   |                | Wednesday<br>February 17 | Thursday<br>February 1    | 2                        |
| Contacts              |    |                 |                          |                |                          |                           |                          |
| ETTINGS               |    | 10:00           | Meeting<br>10:00 - 10:30 |                |                          |                           |                          |
| Team Members          |    |                 |                          | ac)            |                          |                           |                          |
| Company Profile       |    | 10-20           |                          |                |                          |                           |                          |
| Export                |    | 10:30           |                          |                |                          |                           |                          |
|                       |    |                 |                          |                |                          |                           |                          |
| ILTER BY              |    | 11:00           |                          |                |                          |                           |                          |
| TATUS                 |    |                 |                          |                |                          |                           |                          |
| Scheduled             | 12 |                 |                          | Meeting        |                          |                           |                          |
| Pending               | 3  | 11:30           |                          | 11:30 - 12     |                          |                           |                          |
| Awaiting response     | 3  |                 |                          |                |                          |                           |                          |
| Declined              | 3  | 12:00           |                          |                |                          |                           |                          |
| EAM MEMBERS           |    |                 |                          |                |                          |                           |                          |
| Daniel Emrath         | 10 |                 |                          |                |                          |                           |                          |
| Henric Uherek (Messe) | 9  | 12:30           |                          |                |                          |                           |                          |
| Stefan Seitz          | 4  |                 |                          |                |                          |                           |                          |
| Ellen Matheis         | 2  | 13:00           |                          |                |                          |                           |                          |
| Exhibitor Rep Test    | 0  |                 |                          |                |                          |                           |                          |
| Stefan Miller         | о  |                 |                          |                |                          |                           |                          |
|                       |    | 13:30           |                          |                |                          |                           |                          |

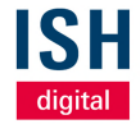

### **Meetings**

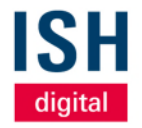

- Here you get an overview of all meetings of your team members
- You can also use the filters at the top and on the left to filter by day, status and team member. You can also choose a list view
- By clicking on a meeting in the calendar, you can view the meeting details such as date, time and participants

| HOME<br>Meetings              |    | Meetin.<br>All times sho | gs Calendar V Creat      | e Meeting +  | February 16 - February 18 🥢 🛁 |
|-------------------------------|----|--------------------------|--------------------------|--------------|-------------------------------|
| Inbound Leads                 |    |                          | Tuesday                  | Wednesday    | Thursday                      |
| Contacts                      |    |                          | February 16              | February 17  | February 18                   |
| SETTINGS                      |    | 10:00                    | Meeting<br>10:00 - 10:30 |              |                               |
| Team Members                  |    |                          | K                        | D            |                               |
| Company Profile<br>Export     |    | 10:30                    |                          |              |                               |
| FILTER BY                     |    | 11:00                    |                          |              |                               |
| STATUS                        |    |                          |                          |              |                               |
|                               | 12 | 11:30                    |                          | Meeting      |                               |
| Pending     Awaiting response | 3  |                          |                          | 11.50* 12.00 | <b>(0</b> )                   |
|                               | 3  | 12:00                    |                          |              |                               |
| TEAM MEMBERS                  |    |                          |                          |              |                               |
| Daniel Emrath                 | 10 |                          |                          |              |                               |
| Henric Uherek (Messe)         | 9  | 12:30                    |                          |              |                               |
| Stefan Seitz                  | 4  |                          |                          |              |                               |
| Ellen Matheis                 | 2  | 13:00                    |                          |              |                               |
| Exhibitor Rep Test            | 0  |                          |                          |              |                               |
| Stefan Miller                 | 0  | 13:30                    |                          |              |                               |

### **Inbound Leads**

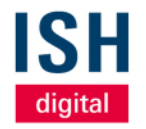

- Here you will find profiles of people who have shown interest, connected or interacted with you, your team members and / or your company profile
- The section is dynamic, as the profiles will remain on the list until you take action on them by requesting a meeting, showing interest or skipping the profile

| Inbound Leads<br>The Inbound Leads section features profiles of people that have shown in<br>members and/or company profile. The section is dynamic, as the profiles<br>by requesting a meeting, showing interest or skipping the profile. | nterest, connected or interacted with you, your team will remain on the list until you take action on them                                                                                                    |
|----------------------------------------------------------------------------------------------------|----------------------------------------------------------------------------------------------------|
| To Review                                                                                                    | Total Leads                                                                                                    |
| Annette Milkereit<br>Has viewed Ellen                                                                                                    | (X) Skip                                                                                                    |
| 2 3                                                                                                    | Show Interest Hard Request a meeting V                                                                                                    |
| CLICK TO LOAD MORE                                                                                                    |                                                                                                    |
| +                                                                                                    |                                                                                                    |
|                                                                                                    |                                                                                                    |
|                                                                                                    | Inbound Leads<br>The Inbound Leads section features profiles of people that have shown in<br>members and/or company profile. The section is dynamic, as the profiles<br>by requesting a meeting, showing interest or skipping the profile<br><b>1</b><br><b>1</b><br><b>1</b><br><b>1</b><br><b>1</b><br><b>1</b><br><b>1</b><br><b>1</b> |

### **Company Chat**

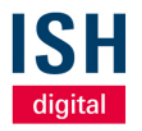

- Users can send messages directly to your Company through its profile page
- All incoming messages appear here
- All team members have access to the company chat and can answer messages and arrange meetings for themselves or others

| HOME            | Company Chat                                                                                                    |
|-----------------|----------------------------------------------------------------------------------------------------|
| Meetings        | Event attendees can send messages directly to your Company through its profile page. Any team member can reply to the |
| Inbound Leads   | messages as the Company.                                                                                              |
| Company Chat    |                                                                                                    |
| Contacts        | No messages yet                                                                                                    |
| SETTINGS        |                                                                                                    |
| Team Members    |                                                                                                    |
| Company Profile |                                                                                                    |
| Export          |                                                                                                    |

### Contacts

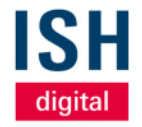

- Contacts contains profiles

   of people who have contacted
   you and your team members or
   who have scheduled a meeting
- You can also use the filters at the top to filter by *lead status* (*connected or meeting*), your team members or source (where the contact was made)

| HOME<br>Meetings<br>Inbound Leads                                                                               | Contacts<br>The Contacts section fe<br>members. | atures profiles of people th | at have connected or sc | heduled a meeting with any of the team              |
|----------------------------------------------------------------------------------------------------|-------------------------------------------------|------------------------------|-------------------------|-----------------------------------------------------|
| Company Chat Contacts                                                                                           | Lead Status 🗸                                   | Team Members 🗸 🗸             | Source 🗸                |                                                     |
| Team Members                                                                                                    | Name                                            | Company                      | Source                  | Status                                              |
| Export                                                                                                    | Adam Vass                                       |                              | Event Matchmaking       | Has a meeting with Henric Has a meeting with Stefar |
|                                                                                                    | Felix Pauli<br>felix.pauli@messefrankfu         | Messe Frankfurt Exhibitic    | Event Matchmaking       | Has a meeting with Henric Has a meeting with you    |
|                                                                                                    | Henric Uherek<br>Henric.Uherek@MesseF           | Messe Frankfurt Exhibito     | Event Matchmaking       | Has a meeting with you                              |
|                                                                                                    | Henric Uherek (ig)<br>igel1@gmx.de              |                              | Event Matchmaking       | Has a meeting with you                              |
|                                                                                                    | Martina Test                                    |                              | Event Matchmaking       | Has a meeting with Stefan Has a meeting with Henric |
|                                                                                                    | Max Mustermann<br>test@email.com                |                              | Event Matchmaking       | Has a meeting with you                              |
| n de la desta de la companya de la companya de la companya de la companya de la companya de la companya de la c | Philipp Mock                                    |                              | Event Matchmaking       | Has a meeting with Stefan Has a meeting with Henric |
|                                                                                                    | Stefan Seitz<br>stefan.seitz@messefrank         |                              | Event Matchmaking       | Has a meeting with you                              |
|                                                                                                    | Stefanie Stapper                                | Messe Frankfurt Exhibitic    | Event Matchmaking       | Has a meeting with you Has a meeting with Henric    |

### **Team members**

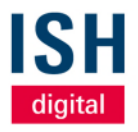

- Here you have an overview of all team members that are connected with your exhibitor profile
- You create team members in the Messe Frankfurt exhibitor ticket portal by generating an exhibitor ticket there
- The persons appear as exhibitor representatives in your company profile on the ISH digital platform and are listed between your company description and your product profiles

```
Team Members
  HOME
   Meetings
   Inbound Leads
                                                                         Henric Uherek (Messe)
                                                                         Admin • Henric.Uherek@MesseFrankfurt.com
   Company Chat
   Contacts
 SETTINGS
                                                                         Daniel Emrath
   Team Members
                                                                         Team Member • daniel.emrath@messefrankfurt.com
   Company Profile
   Export
                                                                        Exhibitor Rep Test
                                                                        Team Member • soulmaz10@intros.at
                                                                        Stefan Miller
                                                                        Team Member • soulmaz11@intros.at
                                                                        Stefan Seitz
                                                                        Admin • stefan.seitz@messefrankfurt.com
                                                                        Ellen Matheis
                                                                         Team Member • ellen.matheis@messefrankfurt.com
Messe Frankfurt - Test
Frankfurt, Germany
```

### **Team members**

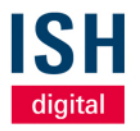

#### Attention:

- The button *"Invite Members"* is not active
- Team Members will be automatically all persons that receive an exhibitor ticket and have registered at ISH digital platform.
- Exhibitor tickets will be created from the main contact person of your company at Messe Frankfurt (in the exhibitor ticket portal)

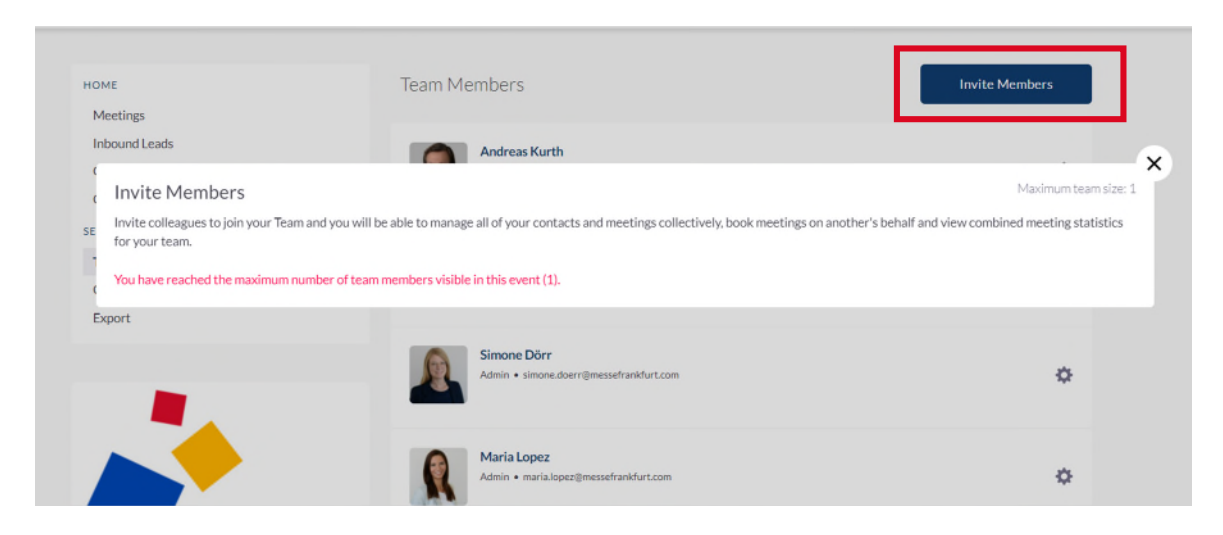

### **Company profile**

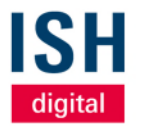

- In your company profile, you can see your current information, which has been transferred to the platform via the Messe Frankfurt media package manager
- All changes are made exclusively via the media package manager
- Here you only have the option of changing the individual header graphic
- Changes must always be saved by selecting the Update Profile button

| HOME                                                                                                    | Com                                                                                                    | npany Profile                                                                |
|----------------------------------------------------------------------------------------------------|----------------------------------------------------------------------------------------------------|------------------------------------------------------------------------------|
| Meetings                                                                                                    |                                                                                                    |                                                                              |
| Inbound Leads                                                                                                    |                                                                                                    |                                                                              |
| Company Chat                                                                                                    |                                                                                                    | t m in the second                                                            |
| Contacts                                                                                                    |                                                                                                    |                                                                              |
| SETTINGS                                                                                                    |                                                                                                    |                                                                              |
| Team Members                                                                                                    | inter a                                                                                                    |                                                                              |
| Company Profile                                                                                                  | (all a                                                                                                    |                                                                              |
| Export                                                                                                    | Sec. 1                                                                                                    |                                                                              |
|                                                                                                    |                                                                                                    |                                                                              |
|                                                                                                    |                                                                                                    |                                                                              |
|                                                                                                    | -                                                                                                    |                                                                              |
| -                                                                                                    |                                                                                                    |                                                                              |
|                                                                                                    | an an an an an an an an an an an an an a                                                                                                    | Name                                                                         |
|                                                                                                    |                                                                                                    | Messe Frankfurt - Test                                                       |
|                                                                                                    | igen op die produktien op die state<br>Die strategie auf die state                                                                                                    | Ø Headline                                                                   |
|                                                                                                    | open property and                                                                                                    | Messe Organisation Trade fair Organizer                                      |
|                                                                                                    | and the state of the state of the state of the state of the state of the state of the state of the state of the                                                                                                    | Location                                                                     |
|                                                                                                    |                                                                                                    | Frankfurt, Germany                                                           |
| a transfer a                                                                                                    | and a second second                                                                                                    | Summary                                                                      |
| and the second second                                                                                            | and the second second                                                                                                    | This is the description of Messe Frankfurt. Dies ist die Firmenbeschreibung. |
| and the second second second second second second second second second second second second second second second | and the second second se |                                                                              |

### **Export of meetings and contacts**

ISH digital

- You have the option of exporting all accepted meetings of your team as CSV
- You can also export a CSV file with the details of your contacts (all meetings and connections on the ISH digital platform)
- All CSV files can of course be converted, using known methods, e.g. in Excel format
- Due to the GDPR, the first and last name and company name of the contact person are displayed. Email addresses and / or phone numbers are only shared with users who have decided to share their contact details

| HOME<br>Meetings                                      | Export                                                                                                    |
|-------------------------------------------------------|----------------------------------------------------------------------------------------------------|
| Inbound Leads<br>Company Chat<br>Contacts<br>SETTINGS | Export Meetings         Click to Generate CSV           This will generate a CSV file of all of your team's accepted meetings at ISH.                                                                                                    |
| Team Members<br>Company Profile<br>Export             | Export Contacts Click to Generate CSV This will generate a CSV file with the details of your contacts from ISH. Contacts are all Meetings and Connections on the event platform. Please note: Due to GDPR email and/or phone numbers will be shared only for the users who decided to share their contact details. |
|                                                       |                                                                                                    |

# Meetings Arrange and manage

04

### Arrange Meetings (1/2)

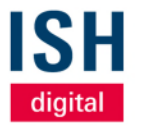

- If you would like to arrange a meeting with a person - who you have found in the list of participants or was suggested in your contact recommendations, for example click on the respective profile
- In addition to the selected person, you can also invite other people to the meeting by clicking on the *small, blue plus*. Up to 50 people can be invited, 12 of whom can use the camera and microphone functions at the same time

| aniel.emrath@messefrankfurt.com | Request a meeting  Invitees Daniel Emrath                                                           |
|---------------------------------|----------------------------------------------------------------------------------------------------|
|                                 | Date Thursday 25/03/2021                                                                            |
| Details                         | Time<br>08:00 - 08:30 (Europe/Berlin)                                                               |
| My Timezone<br>Serlin           | Location<br>Virtueller Meetingraum                                                                  |
|                                 | Personal Message<br>Dear Mr. Emrath,                                                                |
|                                 | l <u>would</u> like <u>to talk to you</u> . Looking <u>forwa</u><br>Best <u>regards</u><br>John Doe |
|                                 | 20 meeting requests left until you reach th pending meeting limit.                                  |
|                                 | Cancel Send                                                                                         |

### Arrange Meetings (2/2)

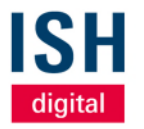

- The invitee receives an email about this meeting request and can edit it on the platform under *My pending appointments*
- A maximum of 20 appointment requests can be open at the same time
- You can send a message to the invited person in the comment field
- As long as the meeting has not yet taken place, you can also add or change other people later

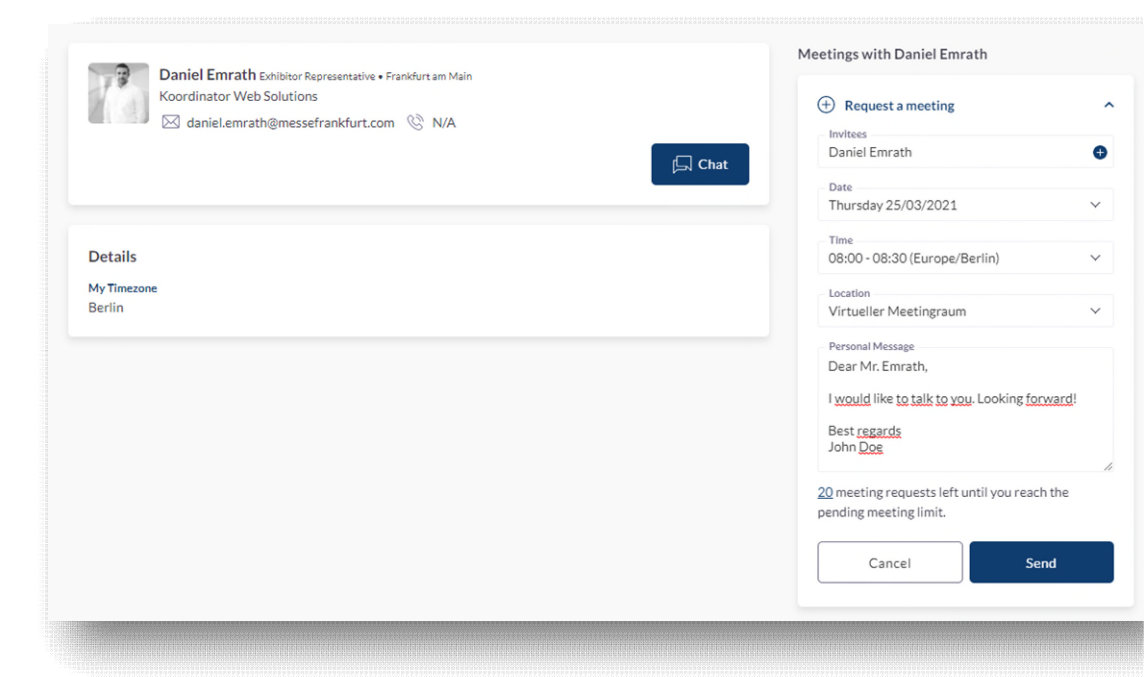

# **Open meeting requests** Point of view: invitee

- The person who has been invited can *decline* the meeting, *reschedule*, (suggest a different time), *send a message* to the meeting organizer, or *accept* the meeting directly
- If the meeting has been accepted, it will appear in the navigation under *My Calendar*

| ISH<br>digital                                            | Search for people, products or other items                                                    |                                               |
|-----------------------------------------------------------|-----------------------------------------------------------------------------------------------|-----------------------------------------------|
| CONFERENCE PROGRAM                                        | All times shown for Europe/Berlin<br>Tuesday 23 March                                         | Scroll up (on the schedule) to see past items |
|                                                           | 06:00 - 06:30 MEETING IVirtual Meeting                                                        | Pending                                       |
| MY CALENDAR                                               |                                                                                               |                                               |
|                                                           | Organizer     Invite:     100       Decline     Reschedule     Message Organizer       Accept |                                               |
| CONTACTS INTERESTED IN ME                                 | Thursday 25 March                                                                             |                                               |
| 양 PARTICIPANTS LIST                                       | 08:00 - 08:30 MEETING II Virtual Meeting                                                      | Pending                                       |
| FAQ/HOW-TO VIDEOS     ISH TECHNOLOGY AND     ENERGY FORUM | Organizer You                                                                                 |                                               |
| POP UP MY BATHROOM     ISH WEBSITE                        | Decline Reschedule Message Organizer Accept                                                   |                                               |
| CENERAL TERMS AND                                         |                                                                                               |                                               |

![](_page_35_Picture_6.jpeg)

# **Open meeting requests** Point of view: inviting person

- The person who created the meeting can also see the status of the appointment under *My pending* appointments
- By clicking on *Reschedule* you can reschedule the meeting, but also invite other people to the appointment afterwards
- The meeting request is deleted by clicking on *Cancel*

| ISH<br>digital                                               | Search for people, products or other items Q                                                     |
|--------------------------------------------------------------|--------------------------------------------------------------------------------------------------|
| CONFERENCE PROGRAM                                           | All times shown for Europe/Berlin<br>Monday 22 March                                             |
| 문자HIBITOR REPRESENTATIVES<br>한 PRODUCTS<br>을 SPONSORS        | 07:30 - 08:00     MEETING     If Virtual Meeting       Image: Wirtueller Meetingraum     Pending |
| MY CALENDAR      MY PENDING APPOINTMENTS      FOT CONTACT    | Organizer You                                                                                    |
| RECOMMENDATIONS     MY CONTACTS     CONTACTS INTERESTED IN 1 | Decline Reschedule Message Organizer Accept                                                      |
| QUESTED BY ME                                                | Thursday 25 March                                                                                |
| 않 PARTICIPANTSLIST<br>☆ SUPPORT HOTLINE                      | 08:00 - 08:30 MEETING IVirtual Meeting Awaiting Response                                         |
| ISH TECHNOLOGY AND<br>ENERGY FORUM                           | Organizar Invitee<br>(You)                                                                       |
| III POP UP MY BATHROOM ISH WEBSITE                           | Cancel                                                                                           |

![](_page_36_Picture_7.jpeg)

# **My calendar** Point of view: invitee

- All agreed meetings are listed under *My Calendar*
- You can edit any meeting at any time (cancel, reschedule or add people as well as send a message to the organizer)
- 5 minutes before the start of the meeting, you can enter the meeting room by clicking on Open Virtual Meeting Room

| ISH<br>digital                     |
|------------------------------------|
|                                    |
| EXHIBITOR LIST                     |
| EXHIBITOR REPRESENTATIVES          |
| PRODUCTS                           |
| 8 SPONSORS                         |
| B MY CALENDAR                      |
|                                    |
|                                    |
| ℅ MY CONTACTS                      |
| ⊘ CONTACTS INTERESTED IN 1         |
| CONTACTS REQUESTED BY ME           |
| MY SKIPPED ATTENDEES               |
| 201 PARTICIPANTS LIST              |
| SUPPORT HOTLINE                    |
| FAQ/HOW-TO VIDEOS                  |
| ISH TECHNOLOGY AND<br>ENERGY FORUM |
| D POP UP MY BATHROOM               |
|                                    |
| GENERAL TERMS AND                  |

![](_page_37_Picture_5.jpeg)

![](_page_37_Picture_7.jpeg)

### Attending a meeting

![](_page_38_Picture_1.jpeg)

- When you enter a virtual meeting room for the first time, the browser usually asks you whether access to the microphone and camera can be granted
- We recommend allowing both in order to be able to communicate with one another without any problems
- The respective participants appear on the left, ideally with a camera image
- On the right side you also have the opportunity to *chat* with each other
- At the bottom of the screen, you can switch your camera and microphone on and off and share your screen

![](_page_38_Picture_7.jpeg)

### **Technical system requirements**

![](_page_39_Picture_1.jpeg)

- The embedded video conferencing tool on the ISH digital platform is based on the software Whereby (www.whereby.com)
- Please test in advance whether this software has been approved by your IT department and make sure that the sound- and video connection is configured correctly
- Please use the current Internet browser from Google Chrome or Mozilla Firefox for the ISH digital platform

![](_page_39_Picture_5.jpeg)

![](_page_39_Picture_6.jpeg)

![](_page_39_Picture_7.jpeg)

![](_page_40_Picture_0.jpeg)

### **Messe Frankfurt Exhibition GmbH**

Ludwig-Erhard-Anlage 1 D-60327 Frankfurt am Main

Status: 02/2021 | Version: 01 © Messe Frankfurt